# How to Edit the Schedule in CLSS Courseleaf

This document outlines how to create, edit, and delete courses in Courseleaf CLSS.

### Contents

| How to Edit the Schedule in CLSS Courseleaf                         |
|---------------------------------------------------------------------|
| Schedule View Options                                               |
| Add a New Section                                                   |
| Edit an Existing Section                                            |
| How To Edit a Section: Overview of all fields5                      |
| Edit Title, Section #, Credit Hours, Status6                        |
| Edit Schedule Type, Final Exam, Link To, Restrictions7              |
| Edit Part of Term, Campus                                           |
| Edit Instructional Method, Special Approval, Grade Mode, Cross-List |
| Edit Section Attributes, View Course Attributes10                   |
| Edit Instructor, Room                                               |
| Edit Meeting Time                                                   |
| Edit Enrollment, Comments, and Internal Notes13                     |
| How to Add a Hybrid Section in CLSS14                               |
| Add a Hybrid ½ (HB) section14                                       |
| Add a Hybrid 1/3 (H1) section16                                     |
| Add a Hybrid 2/3 (H2) section17                                     |
| How To Delete a Section                                             |
| How To Delete a Course from the Schedule                            |
| How To Validate the Schedule and Start Workflow19                   |
| How To Cancel a Section                                             |
| How To Close a Section                                              |
| Reporting Features in CLSS - Visualize, Heat Map                    |
| Reporting Features in CLSS - Export Options                         |
| Framer Tool                                                         |

# How to Edit the Schedule in CLSS Courseleaf

Login to CLSS: https://utsa-clss-https://next.catalog.utsa.edu/wen/

#### Click on the Term:

| ourseLeaf/CLSS –                                                                                    | Instances                                                                                                    |                                                                                                    | 上 Flor Hernandez 💡 🕒 Log O                                                   |
|----------------------------------------------------------------------------------------------------|----------------------------------------------------------------------------------------------------|----------------------------------------------------------------------------------------------------|------------------------------------------------------------------------------|
| Welcome to the new CL<br>Summer 2022 Schedule<br>Fall 2022 Schedules are<br>Visit our Classroom Sch | 55 Scheduling Platform! Summer<br>s are initially due Friday, Februar<br>initially due Friday, February 25t<br>eduling webpage at https://www | r and Fall 2022 are now available for schedule crea<br>y 18th<br>h<br>:utsa.edu/enrollment/facultystaff/registrar/ClassS | ation.<br>ScheduleProcedures.html for more information and deadlines.        |
| Visit the CLSS Help Page                                                                            | https://luc.courseleaf.com/logir                                                                                                    | n/?source=help/clss/ for guidance on navigating C                                                                        | LSS. We are available for further assistance at classroomscheduling@utsa.edu |
| Historical                                                                                          |                                                                                                    | Current                                                                                                    | Future                                                                       |
| Historical<br>2021 Academic Year<br>Fall 2020<br>Spring 2021<br>Summer 2021                         | 2020 Academic Year<br>Fail 2019<br>Spring 2020<br>Summer 2020                                                                                 | Current<br>2022 Academic Year<br>Fall 2021<br>Spring 2022<br>Summer 2022                                                 | Future<br>2023 Academic Year<br>Fail 2022                                    |

#### Double click on your Scheduling Unit:

| U                                                                                                    | TSA The University of Texas<br>at San Antonio <sup>∞</sup>                                               |                                                 |                       |
|----------------------------------------------------------------------------------------------------|----------------------------------------------------------------------------------------------------|-------------------------------------------------|-----------------------|
| CourseLe                                                                                                    | af/CLSS – Summer 2022 – Schedule Development Phase                                                       | 1 Flor                                          | Hernandez 🕜 🕒 Log Out |
| 5 <mark>4 Schedu</mark><br>1,198 Courses                                                                                                    | lling Units<br>s 3,727 Sections                                                                          | Nisualize T Filter Search                       |                       |
| Welcome t                                                                                                    | to the new CLSS Scheduling Platform! Summer and Fall 2022 are now available for schedule creation.       |                                                 |                       |
| Fall 2022 S                                                                                                    | Schedules are initially due Friday, February 25th                                                        |                                                 |                       |
| Visit our C                                                                                                    | lassroom Scheduling webpage at https://www.utsa.edu/enrollment/facultystaff/registrar/ClassSchedulePr    | ocedures.html for more information and dead     | llines.               |
| Visit the C                                                                                                    | LSS Help Page https://luc.courseleaf.com/login/?source=help/clss/ for guidance on navigating CLSS. We ar | e available for further assistance at classroom | scheduling@utsa.edu   |
| ≑ ID                                                                                                    | * Name                                                                                                   | Courses                                         | Sections              |
| ACCT                                                                                                    | Accounting                                                                                               | 26                                              | 53                    |
| ASC                                                                                                    | Air Force ROTC                                                                                           | 0                                               | 0                     |
| ANTH                                                                                                    | Anthropology                                                                                             | 22                                              | 84                    |
| Contraction of the local distance of the local distance of the loc |                                                                                                    |                                                 |                       |

### **Schedule View Options**

#### Click Expand All arrows to show all sections:

| UTSA The University of Texas                         |           |            |                |           |           |              |             |
|------------------------------------------------------|-----------|------------|----------------|-----------|-----------|--------------|-------------|
| CourseLeaf/CLSS – Summer 2022 – Chemistry            |           |            |                |           | 1 Flor He | ernandez 🕜   | G Log Out   |
| 33 Courses, 220 Sections 🚦 🛊                         | View By 🔫 | ☑ Validate | 🛠 Bridge Tools | Visualize | T Filter  | Framer       | Export 🔻    |
| Schedule Development Phase Decise Mode<br>Expand All |           |            |                |           | Show      | courses with | no sections |

#### Click **Collapse All** arrows to show just the course titles:

| UTSA The University of Texas<br>at San Antonio |           |          |                |           |                 |                |             |
|------------------------------------------------|-----------|----------|----------------|-----------|-----------------|----------------|-------------|
| CourseLeaf/CLSS – Summer 2022 – Chemistry      |           |          |                |           | L Flor He       | ernandez 🕜     | 🕒 Log Out   |
| 33 Courses, 220 Sections 💲 🚼                   | View By 🔫 | Validate | 🛠 Bridge Tools | Visualize | <b>T</b> Filter | Framer         | Export 👻    |
| Schedule Development Phase Desig Collapse All  |           |          |                |           | Show 🗹          | courses with I | no sections |

#### To view courses that have not been added, click "Show Courses With No Sections"

| View By 👻 🗹 Validate                                                             | e 🛠 Bridge Tools                                                                 | Nisualize                                                                                                    | ▼ Filtor ITI Fi                                                                                                    |                                                                                                    |                                                                                                    |
|----------------------------------------------------------------------------------|----------------------------------------------------------------------------------|----------------------------------------------------------------------------------------------------|----------------------------------------------------------------------------------------------------|----------------------------------------------------------------------------------------------------|----------------------------------------------------------------------------------------------------|
|                                                                                  |                                                                                  |                                                                                                    | Show course                                                                                                    | amer<br>es with n                                                                                                    | Export -                                                                                                    |
| schedule creation.<br>gistrar/ClassScheduleProced<br>navigating CLSS. We are ava | ures.html for more                                                               | e information                                                                                                    | and deadlines.<br>classroomsch <mark>e</mark> duli                                                                                             | ing@utsa                                                                                                    | a.edu                                                                                                    |
|                                                                                  |                                                                                  |                                                                                                    |                                                                                                    |                                                                                                    |                                                                                                    |
| 1                                                                                | schedule creation.<br>gistrar/ClassScheduleProced<br>navigating CLSS. We are ava | schedule creation.<br>gistrar/ClassScheduleProcedures.html for more<br>navigating CLSS. We are available for further a | schedule creation.<br>strar/ClassScheduleProcedures.html for more information<br>navigating CLSS. We are available for further assistance at c | schedule creation.<br>g <mark>istrar/ClassScheduleProcedures.html f</mark> or more information and deadlines.<br>navigating CLSS. We are available for further assistance at classroomscheduli | schedule creation.<br>g <mark>istrar/ClassScheduleProcedures.html f</mark> or more information and deadlines.<br>navigating CLSS. We are available for further assistance at classroomscheduling@uts |

#### Click **View By** dropdown to sort by Course, Instructor, Day and Time, or Room:

| UTSA The University of Texas<br>at San Antonio"                                                                              |                      |                |           |                 |                |             |
|----------------------------------------------------------------------------------------------------|----------------------|----------------|-----------|-----------------|----------------|-------------|
| CourseLeaf/CLSS – Summer 2022 – Chemistry                                                                                    |                      |                |           | L Flor He       | ernandez 🕜     | 🕞 Log Out   |
| 33 Courses, 220 Sections 🚦 🛊                                                                                                 | View By 👻 🗹 Validate | 🛠 Bridge Tools | Visualize | <b>▼</b> Filter | Tramer         | Export 👻    |
| Schedule Development Phase Design Mode                                                                                       | ✓ Course             |                |           | Show (          | courses with i | no sections |
| Welcome to the new CLSS Scheduling Platform! Summer and Fall 2022 are now available for sci                                  | Instructor           |                |           |                 |                |             |
| Summer 2022 Schedules are initially due Friday, February 18th<br>Fall 2022 Schedules are initially due Friday, February 25th | Day and Time<br>Room |                |           |                 |                |             |

### Add a New Section

#### Double click the course and click the green + button

| BIO 1243 – Contemporary Biology II       |     |
|------------------------------------------|-----|
| BIO 1404 – Biosciences I                 |     |
| BIO 1414 – Biosciences II                |     |
| BIO 2003 – Biology of Human Reproduction | 8 🗘 |

# **Edit an Existing Section**

#### Double click the class

| CHE 1004 – Chemistry for Allied Health Sciences |  |
|-------------------------------------------------|--|
| CHE 1014 – Elementary Organic and Biochemistry  |  |
| > CHE 1073 – Basic Chemistry                    |  |

#### Double click the section

CHE 1073 – Basic Chemistry

0 0

### How To Edit a Section: Overview of all fields

| ection Informa                                                                                                    | ation                                                 |                          |                                                                 |                                                     |                                                 |                                                  |             |
|----------------------------------------------------------------------------------------------------|-------------------------------------------------------|--------------------------|-----------------------------------------------------------------|-----------------------------------------------------|-------------------------------------------------|--------------------------------------------------|-------------|
| Title/Topic                                                                                                    | Basic Chemistry (D                                    | efau <mark>l</mark> t Va | lue) 🗸                                                          |                                                     | Part of Term                                    | Summer 10 Week Term - T (5/31                    | /22 to 8/ 🗸 |
| Section #                                                                                                    | ¢ 02T                                                 |                          |                                                                 |                                                     | Campus                                          | Main Campus                                      | ~           |
| Credit Hrs                                                                                                    | s 3                                                   |                          |                                                                 |                                                     | Inst. Method                                    | Traditional in-person (FF)                       | ~           |
| Status Active                                                                                                    |                                                       |                          | ~                                                               |                                                     | Special Approval                                | (None Assigned)                                  | ~           |
| Schedule Type                                                                                                    | Lecture (AFF)                                         |                          | ~                                                               |                                                     | Grade Mode                                      | Default Value                                    | ~           |
| Final Exam                                                                                                    | (No Option Selecte                                    | ed)                      | ~                                                               |                                                     | Exam Group C                                    | N/A                                              |             |
| Link To                                                                                                    | Not linked to other                                   | r sections               | ~                                                               |                                                     | Cross-list With                                 | Select section                                   | ~           |
| Restrictions                                                                                                    | Campus, Field of Sti<br>tes<br>urse                   | udy - Maj                | or 🖌                                                            | 1                                                   | Course Attrib                                   | outes                                            |             |
| Restrictions<br>Section Attribut<br>ower Division counstructor                                                          | Campus, Field of Sto<br>tes<br>urse                   | udy - Maj                | Room                                                            | 25Live                                              | Course Attrib<br>Lower Division (<br>Room Seek  | outes<br>course<br>Schedule                      |             |
| Restrictions<br>Section Attribut<br>ower Division counstructor<br>Instructor Not Ass                                    | Campus, Field of Sto<br>tes<br>urse<br>igned          | udy - Maj                | Room                                                            | ₹<br>25Live<br>gnment Room                          | Course Attrib<br>Lower Division o<br>Room Seek  | ourse<br>Schedule                                |             |
| Restrictions<br>Section Attribut<br>ower Division cou<br>Instructor<br>Instructor Not Ass                               | Campus, Field of Sto<br>tes<br>urse<br>igned          | udy - Maj                | Room<br>General Assig<br>Room Attribu<br>None Selected          | 25Live<br>gnment Room<br>utes                       | Course Attrib<br>Lower Division o<br>Room Seek  | course<br>Schedule<br>TR 12pm-1:55pm ¥           |             |
| Restrictions<br>ection Attribut<br>ower Division counstructor<br>Instructor<br>Instructor Not Ass                       | Campus, Field of Sto<br>tes<br>igned                  | udy - Maj                | Room<br>General Assig<br>Room Attribu<br>None Selected<br>0 cun | 25Liver                                             | Course Attrib<br>Lower Division of<br>Room Seek | course<br>Schedule<br>TR 12pm-1:55pm ¥           |             |
| Restrictions<br>ection Attribut<br>ower Division counstructor<br>Instructor Not Ass<br>inrollment<br>Maximum            | Campus, Field of Str<br>tes<br>igned<br>Wait Cap      | udy - Maj                | Room<br>General Assig<br>Room Attribu<br>None Selected<br>0 cur | mment Room<br>utes                                  | Course Attrib<br>Lower Division of<br>Room Seek | outes<br>course<br>Schedule<br>TR 12pm-1:55pm 🗙  |             |
| Restrictions<br>section Attribut<br>ower Division cou-<br>nstructor<br>nstructor Not Ass<br>smollment<br>Maximum<br>80  | Campus, Field of Str<br>tes<br>igned<br>Wait Cap<br>0 | udy - Maj                | Room<br>General Assig<br>Room Attribu<br>None Selected<br>0 cur | ment Room<br>utes                                   | Course Attrib<br>Lower Division of<br>Room Seek | outes<br>course<br>Schedule<br>TR 12pm-1:55pm ¥  |             |
| Restrictions<br>ection Attribut<br>ower Division cou-<br>nstructor<br>Instructor Not Ass<br>inrollment<br>Maximum<br>80 | Campus, Field of Str<br>tes<br>igned<br>Wait Cap<br>0 | udy - Maj                | Room<br>General Assig<br>Room Attribu<br>None Selected<br>0 cur | ment Room<br>utes frrent, 34 prior                  | Course Attrib<br>Lower Division of<br>Room Seek | soutes<br>Course<br>Schedule<br>TR 12pm-1:55pm X |             |
| Restrictions<br>ection Attribut<br>ower Division cou-<br>nstructor<br>structor Not Ass<br>inrollment<br>Maximum<br>80   | Campus, Field of Str<br>tes<br>igned<br>Wait Cap<br>0 | udy - Maj                | Room<br>General Assig<br>Room Attribu<br>None Selected<br>0 cur | 25Liver<br>gament Room<br>utes 1<br>rrent, 34 prior | Course Attrib<br>Lower Division (<br>Room Seek  | sutes<br>course<br>Schedule<br>TR 12pm-1:55pm X  |             |

#### Jump to:

Title, Section #, Credit Hours, Status

Schedule Type, Final Exam, Link To, Restrictions

Part of Term, Campus

Instructional Method, Special Approval, Grade Mode, Cross-List

Section Attributes, View Course Attributes

Instructor, Room

**Meeting Time** 

Enrollment, Comments, and Internal Notes

### Edit Title, Section #, Credit Hours, Status

| Title/Topic | Foundations Of Accounting (Def | ault Valu 🗸 |
|-------------|--------------------------------|-------------|
| Section #   | 001                            |             |
| Credit Hrs  | 3                              |             |
| Status      | Active                         | ~           |

1. **Title/Topic** – Course title should always be the default value. Course title can only be changed if the course has the attribute ZZTL: Title can change on section:

| Course Attributes           |
|-----------------------------|
| Grad Doctoral level course  |
| Title can change on section |

2. Section # - All section numbers are three characters:

Main Campus section numbers start with "0" (Ex. ENG 2013.025) Downtown Campus section numbers start with "9" (Ex. ENG 2013.925)

**Summer** section numbers start with 0 or 9 and end with the letter of the term when the class will be offered.

(Ex. **01F** – Main Campus, section 1, First Five-Week term; **91T** – Downtown Campus, section 1, tenweek term.)

Section number and part of term must match.

Section numbers should be corrected so there are *no gaps in the sequence*. Unlike course numbers, section numbers may be changed at will.

3. Credit Hrs – Credit hours can only be changed on Linked sections, like labs.

#### 4. Status – Select Active

Active – Open. Students may register, with required approvals, if registration is currently taking place and it is their time to register according to the *ASAP* Registration Schedule.

**Closed** –Students cannot register via *ASAP* or be registered by staff. Class status on *ASAP* says Closed when the class is full or has "0" enrollment maximum. **Note:** Classes with Closed status may not receive a room assignment.

**Cancelled**– After the schedule has been published, courses must be canceled, not deleted. If students are registered, sections may only be canceled by Classroom scheduling.

| Schedule Type | Lecture (AIN)                    | ~ |
|---------------|----------------------------------|---|
| Final Exam    | (No Option Selected)             | ~ |
| Link To       | Not linked to other sections     | ~ |
| Restrictions  | Campus, Field of Study - Major 🖌 |   |

### Edit Schedule Type, Final Exam, Link To, Restrictions

5. Schedule Type -

AFF, BFF, \*FF (Lecture, face-to-face) – In-person class.
AIN, BIN, \*IN (Internet) – Online class.
AHB, BHB, \*HB (Hybrid) – Combined classroom/Internet format.

6. Final Exam – Select option.

| Final Exam   | (No Option Selected)                        |
|--------------|---------------------------------------------|
|              | Yes, Needs a Room During Finals Week        |
| Link Io      | No, No Room Needed During Finals Week       |
| D            | No Room Needed: Final Online                |
| Restrictions | Lab Section: Final Determined by Instructor |
|              | (No Option Selected)                        |

Note: Internet and Hybrid sections do not have in-person Final exams.

- 7. Link To Use this field only for Linked classes (ex. Lecture and lab sections)
- Restrictions Click the Pencil icon to view or edit course restrictions:
   Campus, Field of Study Major

**Tip**: Use caution when adding or updating Restrictions – they affect a student's ability to register for a class.

Most sections will have a Campus restriction to Exclude ONL campus. Online Programs -ONL sections should Include ONL campus. Some sections may have Field of Study or Major restrictions.

### Edit Part of Term, Campus

| Part of Term | Fall/Spring Full Term - 1 (8/22/22 to 12/9, | • |
|--------------|---------------------------------------------|---|
| Campus       | Main Campus                                 | - |

#### 9. Part of Term –

Fall/Spring Full Term – 1 – Most commonly used term for Fall and Spring.

Short Terms: First 8 week term – B5 Second 8 week term – B6

#### Can't Be Dropped Fall/ Spring – X

All developmental courses should be in "X" Part of Term. Any sections cross-listed with developmental courses should also be in "X" Part of Term.

#### Summer- select from following Summer terms: First

5 Week – F Second 5 Week – S 10 Week – T First 4 Week – J Second 4 Week – L May 3 Week - M 8 Week term - 8

#### Note on Changing Part of Term

Once students are enrolled, Part of Term cannot be changed. Section must be canceled, students dropped, and a new section added with new Part of Term.

Part of Term cannot be changed while Instructor and/or Meeting Patterns exist.

#### 10. Campus –

Main or Downtown Campus: Most classes will have a Main Campus (11) or Downtown Campus (1DT) code. Hybrid classes with in-person meeting times must be Main or Downtown.

**Internet** (9): Online Synchronous (OS) and Online Asynchronous (OA) classes only. **Online Programs** (ONL): Used only for ONL sections.

**Off Campus:** Classes held off campus – a comment with the physical address is required.

**Out of State:** Classes held out of the state or country – a comment with the physical address is required.

Southwest Campus: For classes in Southwest campus buildings.

Laredo Education Center: For classes held at the Laredo Education Center.

### Edit Instructional Method, Special Approval, Grade Mode, Cross-List

| Inst. Method     | Online only, some set time (OH) | ~ |
|------------------|---------------------------------|---|
| Special Approval | (None Assigned)                 | ~ |
| Grade Mode       | Default Value                   | ~ |
| Cross-list With  | Select section                  | ~ |

#### 11. Inst. Method-

Traditional In-person (FF) – Face to Face Mix of in-person and online (HB) – Hybrid 1/2 Mostly in-person, some online (H2) – Hybrid 2/3 Mostly online, some in-person (H1) – Hybrid 1/3 Online only, no set time (OA) – Online Asynchronous Online only, at set time (OS) – Online Synchronous To be arranged (ID) – Classes with no set meeting time like Independent Study, Thesis, etc.

#### 12. Special Approval –

Advisor Approval required

**Department Approval required** 

**Tip**: (Student registration approval given on **SFASRPO** by selecting **S1** from the dropdown box.) Independent Study approval required

#### 13. Grade Mode – leave blank (Default value)

Exception: Select Honors College Grading for Honors courses.

14. Cross-List With – Click Select section dropdown to cross-list with another existing section:

| Cross-list With | Select section    |    |
|-----------------|-------------------|----|
|                 | Enter your search | Q, |

**Note:** When you add a cross-listed section, that section assumes control of all changes or becomes the "parent." Any changes made to the parent will be saved to the "child" section.

To remove cross-listing – you must remove from the child section, not the parent.

1

### **Edit Section Attributes, View Course Attributes**

| Section Attributes    | 1 | Course Attributes     |
|-----------------------|---|-----------------------|
| Lower Division course |   | Lower Division course |

#### 15. Section Attributes -

Click the Pencil icon to view or edit Section Attributes:

| Section | Attributes |
|---------|------------|
|         |            |

#### Click the green + icon to add a Section attribute:

| Section Attributes    | 0 )              | < ]           |
|-----------------------|------------------|---------------|
| Attribute             |                  | >             |
| Lower Division course | ~                | Add Attribute |
|                       | 🗙 Cancel 🗸 Accep |               |

#### Click the Select dropdown to add an attribute:

| Section Attributes            |   |
|-------------------------------|---|
| Attribute                     |   |
| Lower Division course         | ~ |
| Select                        |   |
|                               |   |
| Select                        |   |
| Honors College Course         |   |
| Dual Enrollment Course        |   |
| EMBA Program                  |   |
| CoBd Fundable Repeat Course   |   |
| Zero Textbook Cost            |   |
| Low Cost Textbooks            |   |
| Service Learning Course       |   |
| Undergraduate Internship      |   |
| Undergraduate Research Course |   |

**16. Course Attributes** – These attributes are viewable, but not editable in CLSS. They can only be changed at the Catalog level.

#### Course Attributes

Lower Division course

### **Edit Instructor, Room**

#### 17. Instructor –

Click the pencil icon to add an Instructor:

| Instructor              | 1 |
|-------------------------|---|
| Instructor Not Assigned |   |

Click the dropdown and begin typing an instructor name:

| Instructors               |        |                         |    |         |         | 0 X |
|---------------------------|--------|-------------------------|----|---------|---------|-----|
| Instructor                |        | Role                    |    | % Respo | onsible |     |
| TR 12pm-1:55pm            | Lectur | e (Traditional in-perso | n) |         |         | Ð   |
| ★ Instructor Not Assigned | ~      | Primary                 | ~  | 100     | %       | 圇   |

You should see a list of all instructors assigned to your department.

If you do not see an Instructor listed, scroll down to the bottom of the list and click **Other**. Begin typing the Instructor name – you should see a list of all UTSA faculty.

To add more than 1 Instructor, click the gray + icon:

To remove an Instructor, select Instructor Not Assigned.

#### 18. Room –

General Assignment Room – Select for all in-person classes that need a room assignment.
Internet Class – Select for Internet classes with meeting times.
No Room Needed – Select if no room is needed.
SP1 – Select if an SP1 room should be assigned.

**SP1** – Select II all SP1 foolil should be assigned.

If your Department has access to Department-owned rooms, click the dropdown to select:

| General Assignment Room |   |
|-------------------------|---|
| AET 0.204 (50)          | * |

#### Room Attributes -

Click the blue pencil Icon to request specific room attributes.

Click the green + icon to add a requested room attribute and click Accept. (ex – Active connected, Moveable tables and chairs, blackboard or whiteboard).

If the requested room attribute is available, we will assign – please keep in mind that we cannot guarantee assignment in a specific room type.

### **Edit Meeting Time**

#### 19. Schedule –

Click **Does Not Meet** to add a new Meeting time: Schedule

Does Not Meet

Click Patterns and select an appropriate meeting pattern:

MP- Main – 1x week – Meets 1 day only

MP- Main – 2x week – Meets 2 days per week (MW or TR)

MP- Main - 3x week - Meets 3 days per week - MWF

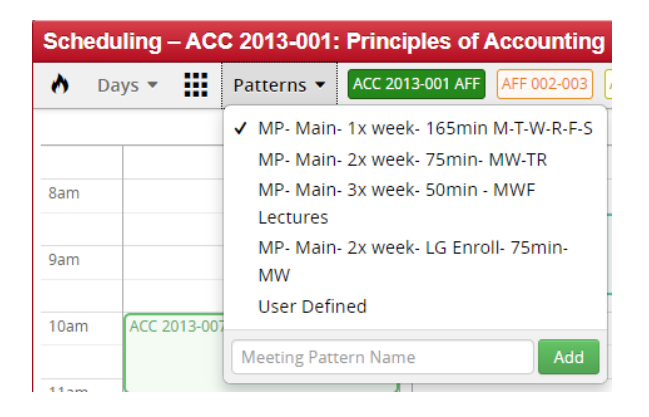

If no Meeting patterns display, select User Defined to add the meeting time:

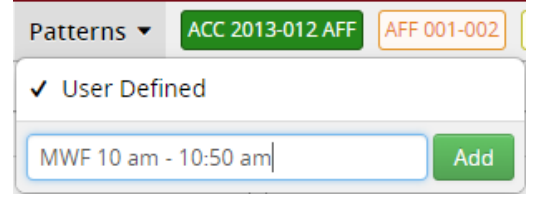

Tip: Remember to include AM or PM after the time.

To edit an existing Meeting time, click the Meeting time (or click the red X to delete)

Schedule

🛗 TR 12pm-1:55pm 🗶

### **Edit Enrollment, Comments, and Internal Notes**

#### 20. Enrollment -

Click Maximum box to change Max enrollment

Note: Wait cap is not editable – waitlists are auto assigned to any classes that qualify.

| Enrollment |          | 0 current, 34 prior |
|------------|----------|---------------------|
| Maximum    | Wait Cap |                     |
| 80         | 0        |                     |

#### 21. Comments -

Click Comments box to add information visible to students and staff in ASAP:

Comments

| / |
|---|

#### 22. Internal Notes

Click Internal Notes box to add information that is ONLY visible to other staff in CLSS: Internal Notes

**Tip:** Classroom Scheduling is NOT notified when Internal notes are added –please share any requests with us in an email instead.

### How to Add a Hybrid Section in CLSS

Hybrid sections meet partly online and partly in-person – there are 3 different types:

Hybrid ½ (HB) - Traditional courses that meet two days per week (MW or TR). One of the two days, it meets in-person and remainder is online.

Hybrid 1/3 (H1) - Traditional courses that meet three days per week (MWF). One of the three days, it meets in-person and remainder is online.

Hybrid 2/3 (H2) - Traditional courses that meet three days per week (MWF). The course meets two of the three days in-person and remainder is online.

Note that the only meeting time that is entered in CLSS is the In-person meeting time.

# Add a Hybrid ½ (HB) section

| Edit Section -    | DEM 4963-902: Social D       | emography a    | nd Public Policy (CRN: 41 | 798; CLSS ID: 8549)                     | 0 0 X             |
|-------------------|------------------------------|----------------|---------------------------|-----------------------------------------|-------------------|
| Section Inform    | ation                        |                |                           |                                         | Spring 2023, DMOG |
| Title/Topic       | Social Dem and Public Policy | (Default Val 🗸 | Part of Term              | Fall/Spring Full Term - 1 (1/17/23 to 5 | i/10, 🗸           |
| Section #         | 902                          |                | Campu                     | Downtown Campus                         | ~                 |
| Credit Hrs        | 3                            |                | Inst. Method              | Mix of in-person and online (HB)        | ~                 |
| Status            | Active                       | ~              | Special Approva           | (None Assigned)                         | ~                 |
| Schedule Type     | Lecture (AHB)                | ~              | Grade Mode                | Normal Grading                          | ~                 |
| Final Exam        | No Room Needed: Final Onl    | ine 🗸 🗸        | Exam Group C              | N/A                                     |                   |
| Link To           | Not linked to other sections | ~              | Cross-list With           | Select section                          | ~                 |
| Restrictions      | None 🖋                       |                |                           |                                         |                   |
| Section Attribu   | tes                          |                | Course Attri              | butes                                   |                   |
| Upper Division co | urse                         |                | Upper Division            | n course                                |                   |
| Instructor        | 1                            | Room           | 25Live Room Seek          | Schedule                                |                   |
| Serpas, Si        |                              | General Assign | ment Room                 | 🋗 W 9am-10:15am 🗙                       |                   |

- 1. Select Campus Main Campus or DT
- 2. Select Instruction Method HB
- 3. Select Schedule Type AHB
- Select Final Exam No Room Needed Final Online (Note that Hybrid sections are expected to have their Final exams online – if an in-person Final exam is needed, be sure to select that, AND confirm with Classroom scheduling so that the Final is scheduled.)
- 5. Select General Assignment Room
- 6. Click **Does Not Meet** under **Schedule** to add the Meeting Day and Time:

- a. Click Patterns, then select MP -Hybrid 1x week 75 min MTWRF
  Scheduling DEM 4963-902: Social Demography and Public Policy (CRN: 41798; CLSS ID: 8549)

  Days III Patterns DEM 4963-902 AHB

  MP- DT- Hybrid 1x week- 50min M-W-F

  Barn
  MP- DT- Hybrid 1x week- 50min M-W-F

  Barn
  MP- DT- Hybrid 2x week- 50min MW
  User Defined

  Meeting Pattern Name
  Add
- b. Click to add the meeting time and day and click **Accept**:

| 9am  | M 9am-10:15am |
|------|---------------|
| 10am |               |

c. If no Meeting patterns display, select **User Defined** to add the meeting time:

| Patterns 💌   | ACC 2013-012 AFF | AFF 001-002 |
|--------------|------------------|-------------|
| 🗸 User Defir | ned              |             |
| MWF 10 am    | - 10:50 am       | Add         |

**Tip:** Remember to include AM or PM after the time.

7. Save section.

# How to Add a Hybrid Section in CLSS: Add a Hybrid 1/3 (H1)

| Edit Section –    | COM 3533-001: Writing        | for Public Re   | lations (CR | N: 40354; CLSS   | ID: 7530)                                 | ÷ 0               |
|-------------------|------------------------------|-----------------|-------------|------------------|-------------------------------------------|-------------------|
| Section Inform    | ation                        |                 |             |                  |                                           | Spring 2023, COMM |
| Title/Topic       | Writing for Public Relations | (Default Valu 🗸 |             | Part of Term     | Fall/Spring Full Term - 1 (1/17/23 to 5/1 | 0, 🗸              |
| Section #         | 001                          |                 |             | Campus           | Main Campus                               | ~                 |
| Credit Hrs        | 3                            |                 |             | Inst. Method     | Mostly online, some in-person (H1)        | ~                 |
| Status            | Active                       | ~               |             | Special Approval | (None Assigned)                           | ~                 |
| Schedule Type     | Lecture (AHB)                | ~               |             | Grade Mode       | Default Value                             | ~                 |
| Final Exam        | No Room Needed: Final On     | line 🗸 🗸        |             | Exam Group C     | N/A                                       |                   |
| Link To           | Not linked to other sections | ~               |             | Cross-list With  | Select section                            | ~                 |
| Restrictions      | Campus 🖋                     |                 |             |                  |                                           |                   |
| Section Attribu   | tes                          |                 |             | Course Attrib    | outes                                     |                   |
| Upper Division co | urse                         |                 |             | Upper Division   | course                                    |                   |
| Instructor        | 1                            | Room            | 25Live      | e Room Seek      | Schedule                                  |                   |
| Wright, Charles   |                              | General Assig   | nment Room  | ~                | 🛗 Does Not Meet                           |                   |

- 1. Select Campus Main Campus or DT
- 2. Select Instruction Method H1
- 3. Select Schedule Type AHB
- 4. Select **Final Exam No Room Needed Final Online** (Hybrid sections are expected to have their Final exams online if an in-person Final exam is needed, be sure to select that, AND confirm with Classroom scheduling so that the Final is scheduled.)
- 5. Select General Assignment Room
- 6. Click **Does Not Meet** under **Schedule** to add the Meeting Day and Time:
  - a. Click Patterns, then select MP- Hybrid 1x week 50 min M W F

| 👌 Days 👻 📕 | Patterns 👻 COM 3533-001 AHB               |
|------------|-------------------------------------------|
|            | MP- Main- Hybrid 1x week- 50min M-W-F     |
|            | MP- Main- Hybrid 1x week- 75min M-T-W-R-F |
| Bam        | MP- Main- Hybrid 2x week- 50min MW        |
|            | User Defined                              |
| lam        |                                           |
|            | Meeting Pattern Name Add                  |

b. Click to add the meeting time and day and click Accept:

| 10am |                                           |  |
|------|-------------------------------------------|--|
| 11am | A. COM 3533-001 (40354) AHB<br>11 - 11:50 |  |
| 12om |                                           |  |

c. If no Meeting patterns display, select **User Defined** to add the meeting time:

| Patterns 🔻   | ACC 2013-012 AFF | AFF 001-002 |
|--------------|------------------|-------------|
| 🗸 User Defir | ned              |             |
| MWF 10 am -  | - 10:50 am       | Add         |

**Tip:** Remember to include AM or PM after the time.

7. Save section.

# How to Add a Hybrid Section in CLSS: Add a Hybrid 2/3 (H2)

| Edit Section –      | ANT 1013-002: Introduc       | tion to Anthr    | opology (CF | RN: 38343; CLS           | S ID: 5154)                                | • • •             |
|---------------------|------------------------------|------------------|-------------|--------------------------|--------------------------------------------|-------------------|
| Section Inform      | ation                        |                  |             |                          |                                            | Spring 2023, ANTH |
| Title/Topic         | Introduction to Anthropolo   | gy (Default Va 🗸 |             | Part of Term             | Fall/Spring Full Term - 1 (1/17/23 to 5/10 | ), 🗸              |
| Section #           | 002                          |                  |             | Campus                   | Main Campus                                | ~                 |
| Credit Hrs          | 3                            |                  |             | Inst. Method             | Mostly in-person, some online (H2)         | ~                 |
| Status              | Active                       | ~                |             | Special Approval         | (None Assigned)                            | ~                 |
| Schedule Type       | Lecture (AFF)                | ~                |             | Grade Mode               | Default Value                              | ~                 |
| Final Exam          | No Room Needed: Final On     | line 🗸 🗸         |             | Exam Group  🖰            | N/A                                        |                   |
| Link To             | Not linked to other sections | ~                |             | Cross-list With          | Select section                             | ~                 |
| Restrictions        | Campus 🖋                     |                  |             |                          |                                            |                   |
| Section Attribu     | tes                          |                  |             | Course Attrik            | outes                                      |                   |
| Lower Division cou  | urse                         |                  |             | Lower Division           | course                                     |                   |
| Social & Behaviora  | al Sciences                  |                  |             | Social & Behavi          | oral Sciences                              |                   |
| Instructor          |                              | Room             | 25Live      | e <sup>.</sup> Room Seek | Schedule                                   |                   |
| Barkwill Love, Lori |                              | General Assig    | nment Room  | ~                        | 🛗 Does Not Meet                            |                   |

- 1. Select Campus Main Campus or DT
- 2. Select Instruction Method H2
- 3. Select Schedule Type AFF
- 4. Select **Final Exam No Room Needed Final Online** (Hybrid sections are expected to have their Final exams online if an in-person Final exam is needed, be sure to select that, AND confirm with Classroom scheduling so that the Final is scheduled.)
- 5. Select General Assignment Room
- 6. Click **Does Not Meet** under **Schedule** to add the Meeting Day and Time:
  - a. Click Patterns, then select MP- Hybrid 2x week 50 min M W

| Scheduling – ANT 1013-002: Introduction to Anthropology |         |  |                                                                                                    |  |  |
|---------------------------------------------------------|---------|--|----------------------------------------------------------------------------------------------------|--|--|
| 0                                                       | Days 💌  |  | Patterns - ANT 1013-002 AFF AFF 004                                                                                        |  |  |
| 8am                                                     |         |  | MP- Main- Hybrid 1x week- 50min M-W-F<br>MP- Main- Hybrid 1x week- 75min M-T-W-R-F<br>V MP- Main- Hybrid 2x week- 50min MW |  |  |
| 9am                                                     |         |  | User Defined                                                                                                    |  |  |
| 4.0                                                     | (1) T ( |  |                                                                                                    |  |  |

b. Click to add the meeting time and day and click Accept:

| 1pm | A. ANT 1013-002 (38343) AFF | A. | ANT 1013-002 (38343) AFF |
|-----|-----------------------------|----|--------------------------|
|     | 1p – 1:50p                  | 1p | ) – 1:50p                |

c. If no Meeting patterns display, select User Defined to add the meeting time:

| Patterns 🔻  | ACC 2013-012 AFF | AFF 001-002 |
|-------------|------------------|-------------|
| 🗸 User Defi | ned              |             |
| MWF 10 am   | - 10:50 am       | Add         |

**Tip:** Remember to include AM or PM after the time.

7. Save section.

### **How To Delete a Section**

**Note**: Sections can only be deleted in Schedule Development phase. Once the schedule has been published, you must Cancel a section instead.

Click the course

Click the section, then click the gray X on the left:

| BIO 1 | 414 - | Biosci | ences II            |                  |                   | 0 0 |
|-------|-------|--------|---------------------|------------------|-------------------|-----|
| 8     | 0A1   | AFF    | Instructor Not Assi | MW 2:30pm-3:45pm | Biosciences II(Q) |     |
| 8     | -0    | BFF    | Instructor Not Assi | T 7am-9:55am     | Biosciences II(Q) |     |
| 0     | -0    | BFF    | Instructor Not Assi | Does Not Meet    | Biosciences II(Q) |     |

### How To Delete a Course from the Schedule

**Caution**: This should only be done if a course *will not be taught* during the semester– **this deletes ALL** sections of a course.

To delete a course and ALL of its sections, click the red X on the right:

| BIO | 1404 - | Biosci | ences l             |                  |                   |
|-----|--------|--------|---------------------|------------------|-------------------|
| 0   | 0A1    | AFF    | Instructor Not Assi | TR 10am-11:15am  | Biosciences I (Q) |
| 8   | -0     | BFF    | Instructor Not Assi | F 7am-9:55am     | Biosciences I (Q) |
| 8   | -0     | BFF    | Instructor Not Assi | F 10:30am-1:25pm | Biosciences I (Q) |

### How To Validate the Schedule and Start Workflow

When all updates are complete on your Scheduling Unit, and you are in Schedule Development phase, click the **Validate** button:

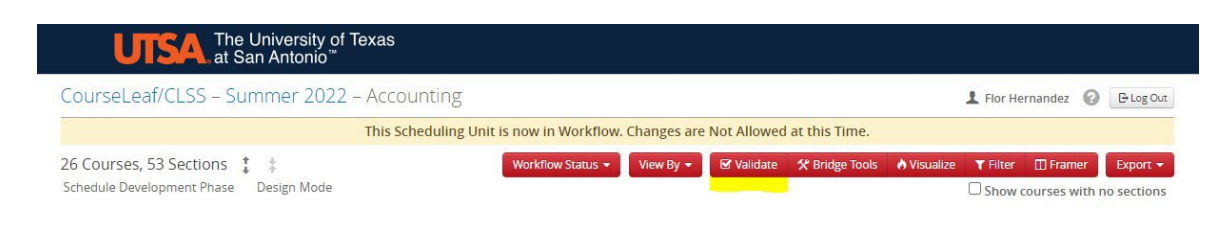

### A list of all errors will appear, click the blue arrow icon 🎬 to display specific sections:

| Validating Scheduling      | Unit                 |             | ΘX          |
|----------------------------|----------------------|-------------|-------------|
| 2<br>1                     | Rule Validatio       | on Complete |             |
| Total: 46                  | Complete: 46         | Passed: 44  | Failed: 2 🖆 |
| Standard Meeting Pattern   | ern                  |             | *           |
| You are not using a standa | ard meeting pattern. |             |             |
| Show noncompliant se       | ections 🖆            |             |             |

#### Click the gray **Export** button to see an Excel list of all errors:

I Export

#### **Examples of Possible Errors:**

#### Standard Meeting Pattern – sections have non-standard meeting patterns.

- Standard Meeting Pattern
  - You are not using a standard meeting pattern.
  - Show noncompliant sections

#### Schedule Type and Instructional Method do not match:

- 35. Schedule type ending in \*FF must match instructional method FF, H2, or ID and vice versa.
  - 35a. Schedule type ending in \*FF must match instructional method FF, H2, or ID. 🖆

#### Schedule needs to be approved by Dept. Chair to move the schedule from Design to Refine Mode:

St. Scheduling Unit submissions from Design Mode to Refine Mode require approval from department chairs

1. Scheduling Unit submissions from Design Mode to Refine Mode require approval from department chairs

• 51. Scheduling Unit submissions from Design Mode to Refine Mode require approval from department chairs 🗠

#### How To Start Workflow

When all updates are finished and errors have been corrected, click the blue **Start Workflow** button to submit the entire Scheduling Unit to your Department Chair for approval.

You should ONLY click this button if all of your edits to the schedule are finished.

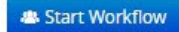

When the schedule is in Workflow, you will see the following message at the top of the screen – "This Scheduling Unit is now in Workflow. Changes are Not Allowed at this Time."

CourseLeaf/CLSS - Summer 2022 - Accounting

This Scheduling Unit is now in Workflow. Changes are Not Allowed at this Time.

#### Workflow Steps for Unit Approval

The scheduling unit is submitted to your Department chair and Associate Dean for approval. Once the unit is approved it goes into Refine mode. All data will be transferred into Banner and will reflect on the schedule. Any changes made in Refine mode flow directly into Banner and are viewable in the schedule, unless they trigger a workflow approval.

### How To Cancel a Section

If a section will not be taught – it should be Canceled.

1. Open the section, select Status Cancelled.

| Edit Section -  | DEM 4963-001: Social Demography and F                  |
|-----------------|--------------------------------------------------------|
| Section Informa | ation                                                  |
| Title/Topic     | Social Dem and Public Policy (Default Val $\checkmark$ |
| Section #       | 001                                                    |
| Credit Hrs      | 3                                                      |
| Status          | Cancelled 🗸                                            |

2. Under Schedule, click red x to delete Meeting times:

| Schedule            |   |
|---------------------|---|
| 🛗 M 11:30am-12:45pm | × |

3. Remove Instructor by clicking the blue pencil, then select Instructor Not Assigned, and Save.

| Instructors              |           |
|--------------------------|-----------|
| Instructor               |           |
| M 11:30am-12:45pm        | Lecture ( |
| Tinstructor Not Assigned | ~         |

**Note:** All Cancellations must go through workflow approval and be approved by Department chairs, Associate Deans, and Deans before they are canceled. Registered students are dropped.

### How To Close a Section

Sections may be Closed to enrollment temporarily and are not visible on the schedule while closed. Closed sections do not receive room assignments. Additionally, if students are enrolled, they can't remove themselves from a Closed section. If a section will not be taught, it should be Canceled instead – see above.

Open the section, select Status Closed, and Save.

**Note:** All requests to Close sections go through workflow approval and require approval by Department chairs, Associate Deans, and Deans before they are closed.

# **Reporting Features in CLSS - Visualize, Heat Map**

Click the Visualize button to see a heat map of your scheduling unit:

| CourseLeaf/CLSS – Summer 2022 – Accour | iting                           |             |             |                |             | 1 Flor He       | rnandez 🌘 | C Log Out |
|----------------------------------------|---------------------------------|-------------|-------------|----------------|-------------|-----------------|-----------|-----------|
| This Sche                              | duling Unit is now in Workflow. | Changes are | Not Allowed | at this Time.  |             |                 |           |           |
| 26 Courses, 53 Sections 🊦 ‡            | Workflow Status 👻               | View By 👻   | ☑ Validate  | 🛠 Bridge Tools | 👌 Visualize | <b>▼</b> Filter | 🖽 Framer  | Export 👻  |
|                                        |                                 |             |             |                |             | -               |           |           |

#### **Heat Map view**

Lighter shades indicate fewer sections, and darker shades represent busier sections.

Hover over a particular shade of red to show the number of courses at that time.

Click inside the heat map for a detailed description, including sections that start earlier but are included in the selected time slot.

| Summer 20 | 022 – Accounting |         |           |          |        | 6        | X   |
|-----------|------------------|---------|-----------|----------|--------|----------|-----|
| Days 👻    | 1                |         |           |          | 3      | 40       |     |
|           | Monday           | Tuesday | Wednesday | Thursday | Friday | Saturday |     |
| 2         |                  |         |           |          |        |          | _   |
| sam       |                  |         |           |          |        |          |     |
| 9am       |                  |         |           |          |        |          | -   |
|           |                  |         |           |          |        |          |     |
| 10am      |                  |         |           |          |        |          |     |
| 11am      |                  |         |           |          |        | -        | -   |
|           |                  |         |           |          |        |          |     |
| 12pm      |                  |         |           |          |        |          | - 1 |
| 1pm       |                  |         |           |          |        |          |     |
|           |                  |         |           |          |        |          |     |
| 2pm       |                  |         |           |          | -      |          |     |
| 3pm       |                  |         |           |          |        |          |     |
|           |                  |         |           |          |        |          |     |
| 4pm       |                  |         |           |          |        |          |     |
| 5pm       |                  |         |           |          | -      |          |     |
|           |                  |         |           |          |        |          |     |
| 6pm       |                  |         |           |          |        |          |     |
| 7pm       |                  |         |           |          |        |          | -   |
|           |                  |         |           |          |        |          |     |
| 8pm       |                  |         |           |          |        |          |     |
|           |                  |         |           |          |        |          |     |

The shaded bar at top gives a visual of sections – the far-left number is the smallest number of sections, the far-right is the highest number of in person sections at a given time.

The smaller blue box shows the number of sections that do not have scheduled meeting times.

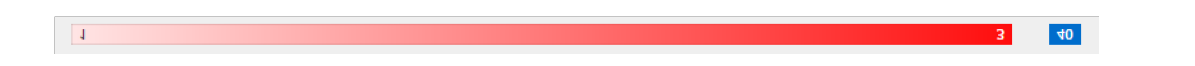

## **Reporting Features in CLSS - Export Options**

#### Click the **Export** button to generate an Excel or PDF list of all sections in your Scheduling Unit:

| CourseLeaf/CLSS – Summer 2022 – Accounting |                          |             |             |                |           | L Flor He       | ernandez 🕜 | 🕒 Log Out |
|--------------------------------------------|--------------------------|-------------|-------------|----------------|-----------|-----------------|------------|-----------|
| This Scheduling U                          | Init is now in Workflow. | Changes are | Not Allowed | at this Time.  |           |                 |            |           |
| 26 Courses, 53 Sections ‡ ‡                | Workflow Status 👻        | View By 👻   | Validate    | 🛠 Bridge Tools | Visualize | <b>T</b> Filter | 🔲 Framer   | Export 👻  |

### **Excel list**

Check off the fields you would like to display in your list, then click Generate:

| CLSS ID       Image: CRN       Image: Term         Term Code       Department Code       Subject Code         Catalog Number       Course       Section #         Course Title       Long Title       Schedule Type         Title/Topic       Meeting Pattern       Meetings         Meeting Room Attributes       Instructor       Room         Status       Part of Term       Campus         Inst. Method       Special Approval       Credit Hrs Min         Course Attributes       Room Attributes       Enrollment         Maximum Enrollment       Prior Enrollment       Wait Cap         Cross-listings       Cross-list Maximum       Link To         Internal Notes       Comments       Final Exam                                                                                                    | Result Fields:            |                      | ✓ Check All Uncheck All |
|----------------------------------------------------------------------------------------------------|---------------------------|----------------------|-------------------------|
| CLSS ID       CNN       CIENT         Image: Term Code       Image: Department Code       Subject Code         Catalog Number       Course       Section #         Course Title       Long Title       Schedule Type         Title/Topic       Meeting Pattern       Meetings         Meeting Room Attributes       Instructor       Room         Status       Part of Term       Campus         Inst. Method       Special Approval       C credit Hrs Min         Course Attributes       Room Attributes       Enrollment         Maximum Enrollment       Prior Enrollment       Wait Cap         Cross-listings       Cross-list Maximum       Link To         Internal Notes       Comments       Final Exam                                                                                                    |                           | CON                  |                         |
| Infinite Code       Impact their Code       Impact Code         Impact Code       Impact their Code       Impact Code         Impact Code       Impact Code       Impact Code         Impact Code       Impact Code       Impact Code         I | CLSS ID                   | CNN     Code         | Subject Code            |
| Image: Consecting Pattern       Image: Consecting Pattern         Image: Consecting Room Attributes       Imstructor         Image: Method       Imstructor         Image: Status       Imstructor         Image: Status       Imstructor         Image: Status       Imstructor         Image: Status       Imstructor         Image: Status       Imstructor         Image: Status       Imstructor         Image: Status       Image: Status         Image: Status       Image: Status                                 | Catalog Number            | Course               | Section #               |
| IterIter                                                                                                    | Course Title              | Long Title           | Schedule Type           |
| C Meeting Room AttributesC InstructorRoomStatusPart of TermC CampusInst. MethodSpecial ApprovalC Credit Hrs MinC Credit HrsG Grade ModeAttributesC Course AttributesRoom AttributesEnrollmentMaximum EnrollmentPrior EnrollmentWait CapC Cross-listingsC CommentsFinal Exam                                                                                                    | ✓ Title/Topic             | Meeting Pattern      | ✓ Meetings              |
| Image: StatusImage: Part of TermImage: CampusInst. MethodSpecial ApprovalCredit Hrs MinCredit HrsGrade ModeAttributesCourse AttributesRoom AttributesEnrollmentMaximum EnrollmentPrior EnrollmentWait CapCross-listingsCross-list MaximumLink ToInternal NotesCommentsFinal Exam                                                                                                    | 🗹 Meeting Room Attributes | Instructor           | Z Room                  |
| Inst. Method       Image: Special Approval       Image: Credit Hrs Min         Image: Credit Hrs       Image: Grade Mode       Image: Attributes         Image: Course Attributes       Image: Grade Mode       Image: Attributes         Image: Course Attributes       Image: Grade Mode       Image: Attributes         Image: Maximum Enrollment       Image: Prior Enrollment       Image: Wait Cap         Image: Cross-listings       Image: Cross-list Maximum       Image: Link To         Image: Internal Notes       Image: Cross-list Maximum       Image: Final Exam                                                                                                    | 🗹 Status                  | 🗹 Part of Term       | 🗹 Campus                |
| Credit Hrs     I Grade Mode     I Attributes       Course Attributes     I Room Attributes     I Enrollment       Maximum Enrollment     I Prior Enrollment     I Wait Cap       Cross-listings     I Cross-list Maximum     I Link To       I Internal Notes     Comments     Final Exam                                                                                                    | 🗹 Inst. Method            | Special Approval     | 🗹 Credit Hrs Min        |
| Course Attributes     Image: Course Attributes     Image: Course Attributes       Maximum Enrollment     Image: Cross-list Maximum     Image: Cross-list Maximum       Cross-listings     Image: Cross-list Maximum     Image: Cross-list Maximum       Internal Notes     Image: Cross-list Maximum     Image: Cross-list Maximum                                                                                                    | 🗹 Credit Hrs              | 🗹 Grade Mode         | ✓ Attributes            |
| Maximum Enrollment     Prior Enrollment     Wait Cap       Cross-listings     Cross-list Maximum     Link To       Internal Notes     Comments     Final Exam                                                                                                    | Course Attributes         | 🗹 Room Attributes    | C Enrollment            |
| Cross-listings     Cross-list Maximum     Link To       Internal Notes     Comments     Final Exam                                                                                                    | 🗹 Maximum Enrollment      | 🗹 Prior Enrollment   | 🗹 Wait Cap              |
| ✓ Internal Notes Comments ✓ Final Exam                                                                                                    | Cross-listings            | 🗹 Cross-list Maximum | 🗹 Link To               |
|                                                                                                    | Internal Notes            | Comments             | 🗹 Final Exam            |
| 🗹 Exam Group                                                                                                    | 🗹 Exam Group              |                      |                         |
|                                                                                                    |                           |                      |                         |

### **PDF List**

PDF will display: Course, title, section number, Instructor, Meeting days and times, and room number.

# **SUMMER 2022**

| Generated 2/10/2   | 022, 10:04:01 AM                 |           |                    |                |
|--------------------|----------------------------------|-----------|--------------------|----------------|
| ACC 2003 - Found   | dations Of Accounting            |           |                    |                |
| 01F AIN<br>(NEW)   | Conrad, Stacy<br>[Primary, 100%] |           | MTWRF 11am-12:30pm | Internet Class |
| ACC 2013 - Princi  | ples of Accounting I             |           |                    |                |
| 01F AIN<br>(32720) | Vaello, Linda<br>100%]           | (Primary, | Does Not Meet      | No Room Needed |

### **Framer Tool**

Use the Framer tool to view courses from previous semesters or duplicate a section from a previous semester.

#### Click the **Framer** button to open the Schedule Framer:

| CourseLeaf/CLSS – Summer 2022 – Accounting                                     | L Flor Hernandez 👔 🕒 Log Ou                                          |  |  |  |  |  |  |  |
|--------------------------------------------------------------------------------|----------------------------------------------------------------------|--|--|--|--|--|--|--|
| This Scheduling Unit is now in Workflow. Changes are Not Allowed at this Time. |                                                                      |  |  |  |  |  |  |  |
| 26 Courses, 53 Sections 🚦 🛊 View By                                            | 🗸 🕼 Validate 🕺 Bridge Tools 🔥 Visualize 📪 Filter 🔲 Framer 🛛 Export 🕇 |  |  |  |  |  |  |  |

#### Schedule Framer

| CourseLeaf/CLSS – Schedule Framer 2 CourseLeaf/CLSS – Schedule Framer 2 CourseLeaf/CLSS – Schedule Fra |             |                                          |                                         |  |  |
|----------------------------------------------------------------------------------------------------|-------------|------------------------------------------|-----------------------------------------|--|--|
|                                                                                                    |             |                                          | View 👻 🝸 Filter 😢 Export                |  |  |
|                                                                                                    | Summer 2022 | Fall 2022                                | Fall 2021 (H)                           |  |  |
| ACC 2003<br>Foundations Of Accounting                                                                                                    | 1 AIN (100) | 1 AIN (100)                              | 1 AIN (33)                              |  |  |
| ACC 2013<br>Principles of Accounting I                                                                                                    | 2 AIN (160) | 5 AIN (750)<br>4 AFF (265)               | 5 AIN (677)<br>4 AFF (240)              |  |  |
| ACC 2033<br>Principles of Accounting II                                                                                                    | 1 AIN (150) | 4 AIN (515)<br>1 AFF (65)<br>1 AHB (100) | 4 AIN (413)<br>2 AFF (37)<br>1 AHB (93) |  |  |
| ACC 3023<br>Intermediate Accounting I                                                                                                    | 1 AIN (75)  | 2 AFF (110)<br>1 AIN (100)               | 2 AFF (59)<br>1 AIN (33)                |  |  |

#### Click the **View** button for different view options:

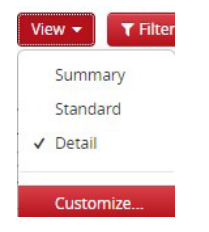

Select **Customize** to choose specific semesters.

#### **Duplicate a Section**

Hover over a previous (Historical) section – it will be marked "H" – box will turn red:

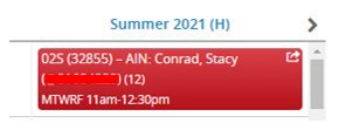

Click the red box to duplicate the section – select the term to add the section to, and click Accept: